このバンドルでは PCI データセキュリティ対応に必要なソフトウェアがまとめられており、 以下の手順で簡単にガリレオデスクトップ・スマートポイントのアップデート/インストー ルを完了することができます。

<u>注意点1</u>:現在ガリレオデスクトップ・スマートポイントを<u>ご利用されている</u>パソコン端末 での利用をサポートしています。

\*新規に GDS(アポロ・ガリレオ)端末導入の場合には担当営業までお問い合わせください

- <u>注意点2</u>:スマートポイントをご利用頂いていなかった場合でもスマートポイントが インストールされます。
- <u>注意点3</u>: OS 環境が Windows10 の Initial (1507) 又は November(1511)バージョンの場合 には.<u>NET4.6.2 の事前アップグレード</u>が必要になります。

コマンドでの確認手順

1) 「スタート」ボタン右側の入力欄にキーボードで次のとおり入力しま す。 \_\_\_

|    | ٢ |       |      |  |  |
|----|---|-------|------|--|--|
|    | 2 |       |      |  |  |
|    |   | winve | 1    |  |  |
| L, | - | م     | ([]) |  |  |
|    |   |       |      |  |  |

| 2) | winver | と入力し、 |
|----|--------|-------|
|    |        |       |

| =               | □ ⊕ 711/9- ∨      |
|-----------------|-------------------|
| බ               | 最も一致する検索結果        |
|                 | winver<br>コマンドの実行 |
| ) winver を実行します | 検索候補              |

バージョンを確認し Initial (1507) 又は November(1511)バージョンの場合.<u>NET4.6.2 をバンドル実行前にアップグレード</u>を完了させてください。

| Windows のパージョン情報                                                                                                    | $\times$ |
|----------------------------------------------------------------------------------------------------|----------|
| Windows 10                                                                                                    |          |
| Microsoft Windows<br><u>パージョン 1511 (</u> ゆ: ビルド 10596.1176)<br>© 2015 Microsoft Corporation. All rights reserved.<br>Windows 10 Pro オペレーティング システムとコーザ - インターフェイスは、米国およびその他<br>の国/地域の原標あよびその他の知的所有権によって保護されています。<br>パージョンが <u>1507</u> 又は <u>1511</u> の場合は.NET4.6.2をパンドル<br>実行前にアップグレードする | Ø        |
| この製品は <u>マイクロソフト ソフトウェア ライセンス条項</u> の条件に基づいて次の方に<br>ライセンスされています。<br>IT-SERVICE<br>Hewlett-Packard Company                                                                                                    |          |
| ОК                                                                                                    |          |

\*\*<u>プログラマブルキー・クイックコマンド・ScriptWriterPlus</u>・画面のコンフィグ等の端末 の個別の設定は維持されます。

\*\*プロキシのコンフィグファイルも維持されますが、バンドルインストール後に接続でき なくなってしまった場合には C:\fp\BackUp\SSL にある <u>SSLClientService.exe.Config</u>ファイルを コピーしてご利用の OS のビット数に応じて下記のフォルダで貼り付け・上書きしてくださ い。

32bit : C:\Program Files\Galileo\SSL

64bit : C:\Program Files (x86)\Galileo\SSL

\*\*マニュアルの末尾に PC 環境に依存するメッセージ画面と対応リスト、スマートポイン トネットワーク要件の一覧があります。 Glossary

## バンドルインストール手順

## STEP1:すべてのプログラムを終了

STEP2:バンドル版インストーラーを実行

\*環境により、セキュリティの警告や変更許可の画面に対応する必要があります

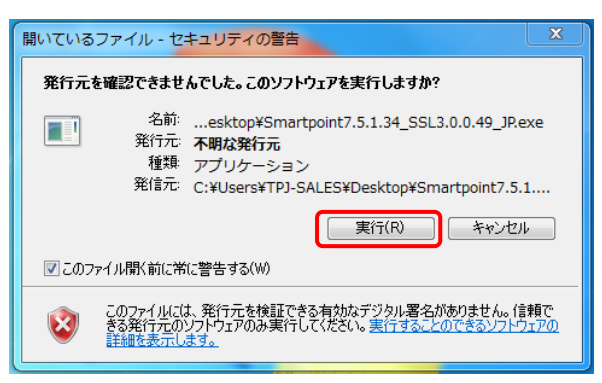

## STEP3: I Agree を選択

| Travelport - Smartpoin                                                                                                    | t JP_v7.5.1.34 Setup                                                                                                    |
|----------------------------------------------------------------------------------------------------|----------------------------------------------------------------------------------------------------|
| Travelport 辛                                                                                                    | License Agreement<br>Please review the license terms before installing Travelport - Smartpoint $\ JP_v7.5.1.34$ .                                                                                                    |
| Press Page Down to see the                                                                                                    | e rest of the agreement.                                                                                                    |
| MARTPOINT<br>TRAVELPORT CLICK-WRAF<br>IMPORTANT - READ CARE<br>or initiating the installation of<br>software or documentation<br>affiliate, as applicable (togeth<br>herein (the 鼎lick-Wrap Agr<br>(together with the Click-Wr<br>software if you are a subsor | PLICENCE AGREEMENT<br>FULLY: 流our, and 鎬icensee' refers to the person using<br>of this Software. Your use of this software and any associated<br>provided by Travelport or an authorized Travelport distributor or<br>er, 典ravelport is subject to the terms and conditions set forth<br>eement' and in your subscriber agreement with Travelport<br>ap Agreement, the 鎬icense Agreement '. You may only use this<br>iber to the applicable Travelport GDS system under a current, マ |
| If you accept the terms of the agreement to install Travely Nullsoft Install System v3,02,1                                                                                                    | the agreement, click I Agree to continue. You must accept the<br>bort - Smartpoint JP_v7.5.1.34.                                                                                                    |
|                                                                                                    | I Agree Cancel                                                                                                    |

## <インストールの初期段階>

| Travelport - Smartpoint7.5.1.34_SSL3.0.0.49_JP Setup |                       |
|------------------------------------------------------|-----------------------|
| Travelport Please wait whilst Smartpoint installs.   |                       |
| Execute: "C:¥Travelport¥Smartpoint¥setup.exe" /q     |                       |
| Show details                                         |                       |
|                                                      | この状態で 5~10 分程度        |
|                                                      | 時間がかかる場合があります。        |
|                                                      |                       |
| Vulisor: Install System V3.02.1                      | そのままお待ちください。          |
|                                                      | 10分以上待つ場合はお問い合わせください。 |

| STEP4: <b>Finish を選択</b><br><sup>Galileo SSL - InstallShield Wizard</sup>                                                                                                    | 環境によって以下のようなメッセージが出た時には、<br>No, I will restart my computer later を選んでください |
|----------------------------------------------------------------------------------------------------|---------------------------------------------------------------------------|
| InstallShield Wizard Complete      The InstallShield Wizard has successfully installed Galle Before you can use the program, you must restart your computer.      Yes, I want to restart my computer now.      Yes, I want to restart my computer now.      Wo, I will restart my computer later.      Remove any disks from their drives, and then click Finish complete setup. | o SSL.                                                                    |
| < Back Frich Ca                                                                                                    | ncel                                                                      |

STEP5:OK を選択してバンドルのインストールを完了

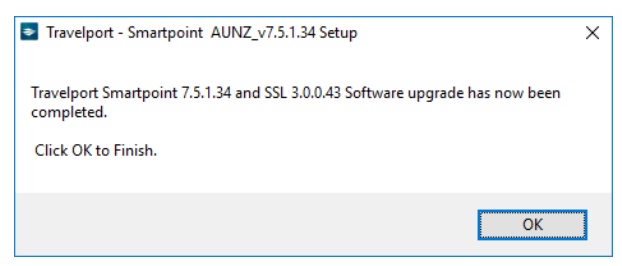

STEP6: PCI Checker utility で結果を確認後,X で閉じる

結果に赤や灰色で表示されている項目があれば、担当者にお問合せ下さい。

| Travelport Agency PCI DSS 3   | 2 Readiness Tester - 17/11/17 2:51 | :38 PM (AUS Eastern Standard Time)                |
|-------------------------------|------------------------------------|---------------------------------------------------|
| Operating System:             | Microsoft Windows 10 Pro           | 4.6.2以上が表示されている事を確認                               |
| .NET Framework Version:       | 4.7 or later                       | 赤で表示されている場合には.NET Frameworkの                      |
| Microsoft Browser Version:    | 11.726.15063.0 with TLS1.2 enable  | アッフデートが必要です                                       |
| Installed Smartpoint Version: | 7.5.1.34                           |                                                   |
| Galileo Desktop Version:      | 2.60.3                             |                                                   |
| Galileo SSL Client Version:   | 3.0.0.43                           | 3.0.0.xxの緑色になっている事を確認                             |
| Connectivity Tests            |                                    | 表示がない・赤で表示されている場合は<br>Galileo SSLの最新版のインストールが必要です |
| Smartpoint Web Serv           | vices                              | Passed.                                           |
| General Web Service           | 25                                 | Passed.                                           |
| Galileo SSL Target (I         | Legacy)                            | Passed.                                           |
| Galileo SSL Target            |                                    | Passed.                                           |
|                               | Recheck                            | Write Results CSV File                            |
| Ready.                        |                                    | .::                                               |

例) インストールが失敗した場合など、ソフトがない場合には灰色になる

| Travelport Agency PCI DSS 3.  | 2 Readiness Tester - 2017/11/10 9:07:04 (Tokyo       | Standard Time) 🛛 🛛   |
|-------------------------------|------------------------------------------------------|----------------------|
| Operating System:             | Microsoft Windows 7 Enterprise                       |                      |
| .NET Framework Version:       | 4.6.2                                                | フマートポイントがインフトール      |
| Microsoft Browser Version:    | 11.0.9600.17959 with TLS1.2 enabled                  | されていません              |
| Installed Smartpoint Version: | Smartpoint not found.                                | 21020-8 270          |
| Galileo Desktop Version:      | 2.50                                                 | Caliloo SSI ガインストール  |
| Galileo SSL Client Version:   | Galileo SSL Client not found. Check if this is neede | a called 35L/J インパール |
|                               |                                                      | 2100008270           |

•

その他の PC 環境に依存する画面と対応リスト一覧

ユーザ権限が制御されているので、コンピュータへの変更を許可してください。

| 🛞 ユーザー アカウント制御                                                                                                    | ×                               |
|----------------------------------------------------------------------------------------------------|---------------------------------|
| 次の不明な発行元からのプログラムにこのコンピューク<br>可しますか?                                                                                  | マーへの変更を許                        |
| プログラム名: Smartpoint_JP_v7.5.1.34.exe<br>発行元: <b>不明</b><br>ファイルの入手先: このコンピューター上のリムーバブ                                  | <sup>3</sup> ルメディア              |
| <ul> <li>詳細を表示する(D)</li> </ul>                                                                                       | しいえ(N)                          |
| これらの通知を表示するタイ                                                                                                    | ミングを変更する                        |
| セキュリティの警告の確認をし                                                                                                    | て実行する必要があります                    |
| 開いているファイル - セキュリティの警告                                                                                                |                                 |
| 発行元を確認できませんでした。このソフトウェアを実行しますか?                                                                                      |                                 |
| 名前:esktop¥Smartpoint7.5.1.34_SSL3.0.0<br>発行元 不明な発行元<br>種類 アブリケーション<br>発信元 C:¥Users¥TPJ-SALES¥Desktop¥Smartp<br>実行(R) | .49_JRexe<br>oint7.5.1<br>キャンセル |
| 図このファイル開く前に常に警告する(₩)                                                                                                 |                                 |
| 2のファイルには、発行元を検証できる有効なデジタル署名があり<br>きる発行元のソフトフェアのみ実行してください。表行することのでき<br>詳細伝表示します。                                      | ません。信頼で<br>るシフトウェアの             |
|                                                                                                    |                                 |

 自動で.NET がアップ―デートされる際に表示されることがあります。Close で閉じてバンドルのインストールを続けてください。

| Microsoft .NET Framework                                                                                                    |
|----------------------------------------------------------------------------------------------------|
| Setup has detected that this computer does not meet the requirements to complete this operation. The following blocking issues must be resolved before you can proceed.                      |
| Blocking Issues:                                                                                                    |
| Setup cannot continue because a dependent <u>update</u> needs to be installed before you can install this<br>product on Windows 7, Windows Server 2008 R2, Windows 8 or Windows Server 2012. |
|                                                                                                    |
|                                                                                                    |
| More information about blocked .NET Framework 4.7 installations.                                                                                                    |
| Continue Cost                                                                                                    |

.NET4.7 がすでにインストールされている際に表示されることがあります。
 Close で閉じてバンドルのインストールを続けてください。

| (修復や削除の必要はめりません) |
|------------------|
|------------------|

| Microsoft .NET Framework                                             |                          |
|----------------------------------------------------------------------|--------------------------|
| JNET Framework 4.7 メンテナンス<br>インストールを修繕することも、このコンピューターから利用除することもできます。 | .NET                     |
| 次のオブションから遵訳してください。                                                   |                          |
| <ul> <li>NET Framework 4.7 を元の状態に修復します(R)</li> </ul>                 |                          |
| NET Framework 4.7 をこのコンピューターから削り取します(M)                              |                          |
|                                                                      | Microsoft .NET Framework |
|                                                                      | 取り消してもよろしいですか?           |
| (X)/水(N)>                                                            | はい(Y) いいえ(N)             |

スマートポイントネットワーク要件

ガリレオ SSL:

PC端末上のガリレオデスクトップやスマートポイントから弊社ホストへのアクセスには下記の IP と port 443 が解放される設定を適用下さい。

- **216.113.131.33**
- 216.113.159.225 (gdssl.galileo.com)
- 216.113.159.226 (gdssl-atl.galileo.com)
- 216.113.159.227

トラベルポート製品群の IP アドレスのレンジ: 216.113.128.0/19 (216.113.128.0-216.113.159.255)

トラベルポートは上記のレンジに対しフィルターやキャッシュを適用しない事を推奨しています。

個別の URL や IP での制御をご希望の場合には下記のすべてのアドレスのポート番号 80 番と 443 番が解放される設定を適用下さい。

スマートポイントで利用される URL と IP アドレスのリスト一覧:

| トラベルポート関連 URL                               | IP                    | 機能詳細                                                                                        |
|---------------------------------------------|-----------------------|---------------------------------------------------------------------------------------------|
| americas-smartpoint.travelport.com          | [216.113.156.61]      | Aggregated Air Shop, Fare Rules,<br>MDS, Price, Seat Map, Ancillary Shop,<br>Ancillary Book |
| images.travelport.com                       | [216.113.156.92]      | Property images                                                                             |
| marketplace.travelport.com                  | [216.113.156.12<br>2] | Check for Update, Install Update                                                            |
| travelportmarketplace.com                   | [216.113.156.96]      | Incremental Update, Instrumentation                                                         |
| platformservices.travelportmarketpla ce.com | [216.113.156.13<br>7] | Incremental Update, Configuration<br>Plugin, Validate Host User                             |
| americas.webservices.travelport.com         | [216.113.156.10<br>3] | GWS XMLSelect, Advertising, ACH<br>Reference Data                                           |
| emea.webservices.travelport.com             | [216.113.156.10<br>4] | GWS XMLSelect                                                                               |
| apac.webservices.travelport.com             | [216.113.156.10<br>5] | GWS XMLSelect                                                                               |
| goprivate.wspan.com                         | [216.113.140.25<br>4] | Airline Logos                                                                               |
| dc.services.visualstudio.com                | [40.84.189.107]       | MS Azure Application Insights                                                               |
|                                             | [168.63.242.221]      |                                                                                             |

| dc.applicationinsights.microsoft.com                        | [104.45.136.42]  | MS Azure Application Insights                                                                                                    |
|-------------------------------------------------------------|------------------|----------------------------------------------------------------------------------------------------|
|                                                             | [40.114.241.141] |                                                                                                    |
| 外部サービス IP                                                   |                  |                                                                                                    |
| Trip Advisor:                                               |                  |                                                                                                    |
| api.tripadvisor.com                                         | [23.210.37.41]   | Used in Hotel Room Rates Screen for showing Trip Advisor reviews                                                                                                    |
| お知らせ情報:                                                     |                  |                                                                                                    |
| travelportsmartpoint.com                                    | [88.208.252.215] | This is a website link for what's new<br>in Smartpoint. Actual link is -<br>http://www.travelportsmartpoint.co<br>m/whats-new.php                                                                                                    |
| 地図:                                                         |                  |                                                                                                    |
| virtualearth.net                                            |                  | To Load the maps for shop results                                                                                                    |
| platform.maps.glbdns2.microsoft.co<br>m                     | [various IP's]   | To Load the maps for shop results                                                                                                    |
|                                                             |                  |                                                                                                    |
| ホテル関連画像:                                                    |                  |                                                                                                    |
| *.iceportal.com                                             | [52.1.127.58]    | The new image and video viewer                                                                                                    |
| <u>*.vfmii.com</u>                                          | [4.35.228.225]   | Video viewer web site that the majority of hotel suppliers use                                                                                                    |
| <u>a-zonconnect.hotelzon.com</u>                            | [94.103.31.224]  | Hotelzon is Travelport owned image<br>provider. We show images from<br>Hotelzon on using basic image<br>viewer.                                                                                                    |
| *.cloudfront.com                                            | [72.21.210.29]   | Image provider                                                                                                    |
|                                                             |                  |                                                                                                    |
| トラベルポート Rooms And More:                                     | •                |                                                                                                    |
|                                                             |                  |                                                                                                    |
| https://www.travelportroomsandmo<br>re.com/hotel/search/api | [216.113.156.99] | Travelport Rooms and More serves<br>as a hotel content hub to provide<br>aggregated offer responses from a<br>broad range of hotel providers<br>worldwide. This functionality<br>provides real-time availability and<br>pricing directly from the hotel<br>aggregator. An Aggregator provides<br>availability and rates from multiple<br>hotel suppliers. Supplier is the<br>Universal API-standard term for a<br>hotel vendor such as a hotel chain,<br>hotel property, or hotel brand name. |

|  | This has been integrated on<br>SmartPoint |  |
|--|-------------------------------------------|--|
|--|-------------------------------------------|--|